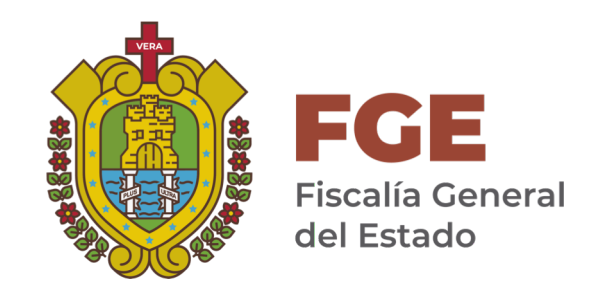

# Registro Público de Personas Desaparecidas

Manual de Usuario

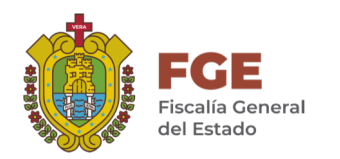

1. Iniciar sesión

1. Ingresar en el navegador a la URL

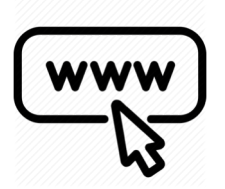

http://desaparecidos.fiscaliaveracruz.gob.mx/

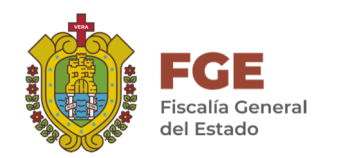

### 1.1 Iniciar sesión

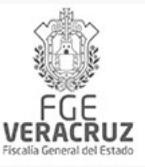

#### Iniciar sesión

| Conectar                 |                |   |
|--------------------------|----------------|---|
| Nombre de usuario:       | nombre_usuario | × |
| Contraseña:              | •••••          | 7 |
| Recordar contraseña:     |                |   |
| Presentar                |                |   |
|                          |                |   |
| <u>Manual de Usuario</u> |                |   |

En nombre de usuario, escribe solo el nombre de la cuenta de correo institucional, ejemplo:

Si el correo es: nombre\_usuario@fiscaliaveracruz.gob.mx

El nombre de usuario a ingresar sería "**nombre\_usuario**" y contraseña otorgada

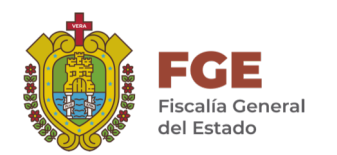

## 2. Añadir Personas Desaparecidas

| FGE<br>FISCALIA General del Estado                                                                            |                          |
|----------------------------------------------------------------------------------------------------|--------------------------|
| Conectado como                                                                                                |                          |
| Desconectarse                                                                                                 |                          |
| Colaboraciones                                                                                                |                          |
| Desaparecidos                                                                                                 |                          |
|                                                                                                    |                          |
| En el lado izquierdo del panel encontrará el nombre del Seguido de dos opciones en el cual debera dar clic en | fiscal que inició sesión |
| –Desaparecidos-                                                                                               |                          |

Fiscalía General del Estado de Veracruz

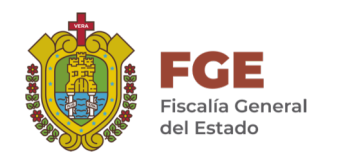

#### 2.1 Añadir Personas Desaparecidas

| FGE<br>VERACRUZ<br>Fiscalia General del Estado | ntro del apa<br>scamos el b     | otón "Aña                                                 | aparecidos:<br>dir nuevo" y dan   | nos cli                                 | ic                 |                           |                |                |                  |                     |
|------------------------------------------------|---------------------------------|-----------------------------------------------------------|-----------------------------------|-----------------------------------------|--------------------|---------------------------|----------------|----------------|------------------|---------------------|
|                                                |                                 |                                                           |                                   |                                         |                    | Conecta                   | do como        |                |                  | Desconectarse       |
| buscar 👂 📕                                     | ×                               |                                                           |                                   |                                         |                    |                           |                |                |                  | e                   |
| Colaboraciones                                 | Añadir nuevo                    |                                                           |                                   |                                         |                    |                           |                |                |                  |                     |
| Desaparecidos                                  | Detailes encontrados: 949       | 9                                                         | [1234                             | 5678910]                                | Siguiente : Último |                           | Págir          | na 1 / 475 Res | ultados por p    | ágina: 20 🔽         |
|                                                | Identidad<br><u>Resguardada</u> | <u>Estado Municipio</u>                                   | Número de Carpeta Fecha de Inicio | <u>Fiscal</u>                           | Fecha de Extravío  | Nombre                    | <u>Paterno</u> | <u>Materno</u> | <u>Estatus</u>   | Fecha de Localizado |
|                                                | Ø P 🗆                           | Veracruz<br>de<br>Ignacio Las Choapas<br>de la<br>Llave   | 2 02/01/2016                      | LIC.<br>ARMANDO<br>ISIDRO<br>LUIS       | 01/01/2016         | JORGE                     | ALMEIDA        | GOMEZ          | Localizado       | 03/01/2016          |
|                                                | 00                              | Veracruz<br>de<br>Ignacio Las Choapas<br>de la<br>Llave   | 2 02/01/2016                      | lic.<br>Armando<br>Isidro<br>Luis       | 01/01/2016         | RUBI ISELA                | ALANIS         | URBINA         | Localizado       | 03/01/2016          |
|                                                | Ø P 🗆                           | Veracruz<br>de<br>Ignacio Papantla<br>de la<br>Llave      | 853 01/01/2016                    | LIC. GEMA<br>CASTAÑEDA<br>ARROYO        | 30/12/2015         | DYLAN<br>JESUS<br>ANTONIO | CARCAMO        | MARTINEZ       | No<br>localizado |                     |
|                                                | Ø₽ □ E.G.G.                     | Veracruz<br>de<br>Ignacio Coatzacoalcos<br>de la<br>Llave | 24 06/01/2016                     | lic. Rosa<br>Emilia<br>Aldan<br>Salazar | 04/01/2016         | EDUARDO                   | GONZALEZ       | GONZALEZ       | Localizado       | 06/01/2016          |
|                                                |                                 | Veracruz                                                  |                                   |                                         |                    |                           |                |                |                  |                     |

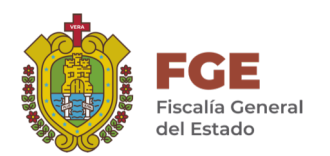

#### 2.2 Añadir Personas Desaparecidas

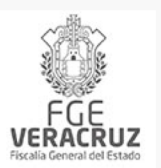

#### Llenar los datos de la carpeta de investigación correspondiente **Nota:** los campos con \* son obligatorios

| Registro Público de Personas Desaparecidas |                               |                                    |                  |                                     |
|--------------------------------------------|-------------------------------|------------------------------------|------------------|-------------------------------------|
| Dato                                       | s de Carpeta de Investigación | 1                                  | Nariz            | Por favor seleccione                |
| Estado Vera                                | cruz de Ignacio de la Llave   | Estado donde se i<br>investigación | inicia la carpet | eta de vor seleccione 🔻             |
| Municipio Por f                            | favor seleccione              | *                                  | Menton           | Por favor seleccione                |
| UIPJ Por f                                 | favor seleccione              | *                                  | Cejas            | Por favor seleccione                |
| Número de Fiscal                           | I                             | *                                  | Vello Facial     | Por favor seleccione                |
| Año de Investiga                           | ción 2019                     | *                                  | 🕕 Tipo de        | Desaparición Por favor seleccione * |
| Número de Carpe                            | eta                           | *                                  | Particularid     | dades                               |
| Fecha de Inicio                            | 10 • Octubre • 201            | 9 🔽 🎹 *                            |                  | *                                   |
| Fiscal                                     |                               |                                    | Vestimenta       | a                                   |
| Oficio de                                  |                               | *                                  |                  | li.                                 |
| Colaboración                               |                               |                                    | Hechos           |                                     |
|                                            | Datos del Extraviado          |                                    |                  | #                                   |
| Fecha de Extravío                          |                               | *                                  | Obsevacion       | nes                                 |
| Nombre                                     |                               | *                                  |                  |                                     |

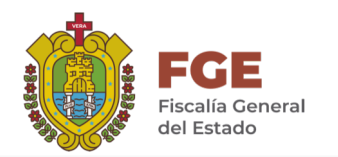

### 2.3 Añadir Personas Desaparecidas

| Materno                                            | Foto Chica<br>Añadir ficheros                       |
|----------------------------------------------------|-----------------------------------------------------|
| Identidad<br>Resguardada                           | Arrastre aquí los ficheros                          |
| Sexo Por favor seleccione *                        |                                                     |
| Edad Años                                          |                                                     |
| Edad Meses                                         | Foto Grande<br>Añadir ficheros                      |
| Nacionalidad Por favor seleccione                  | Arrastre aquí los ficheros                          |
| Estado de Origen Veracruz de Ignacio de la Llave 🔹 |                                                     |
| Municipio de Origen Por favor seleccione           | ·                                                   |
| Escolaridad Por favor seleccione                   | Datos de Localizado                                 |
| Estatura                                           | Fecha de Localizado                                 |
| Complexión Por favor seleccione                    | Oficio                                              |
| Ojos Por favor seleccione                          | Estado del Aparecido Por favor selercione           |
| Piel Por favor seleccione                          |                                                     |
| Cabello Por favor seleccione                       | ara finalizar damos clic en el botón <b>Guardar</b> |
| Tipo de Cabello Por favor seleccione               |                                                     |
| Color de Cabello Por favor seleccione              |                                                     |
| Guardar                                            |                                                     |

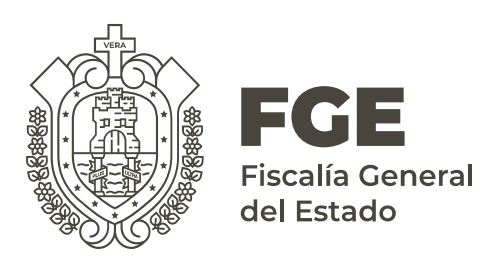

#### GRACIAS